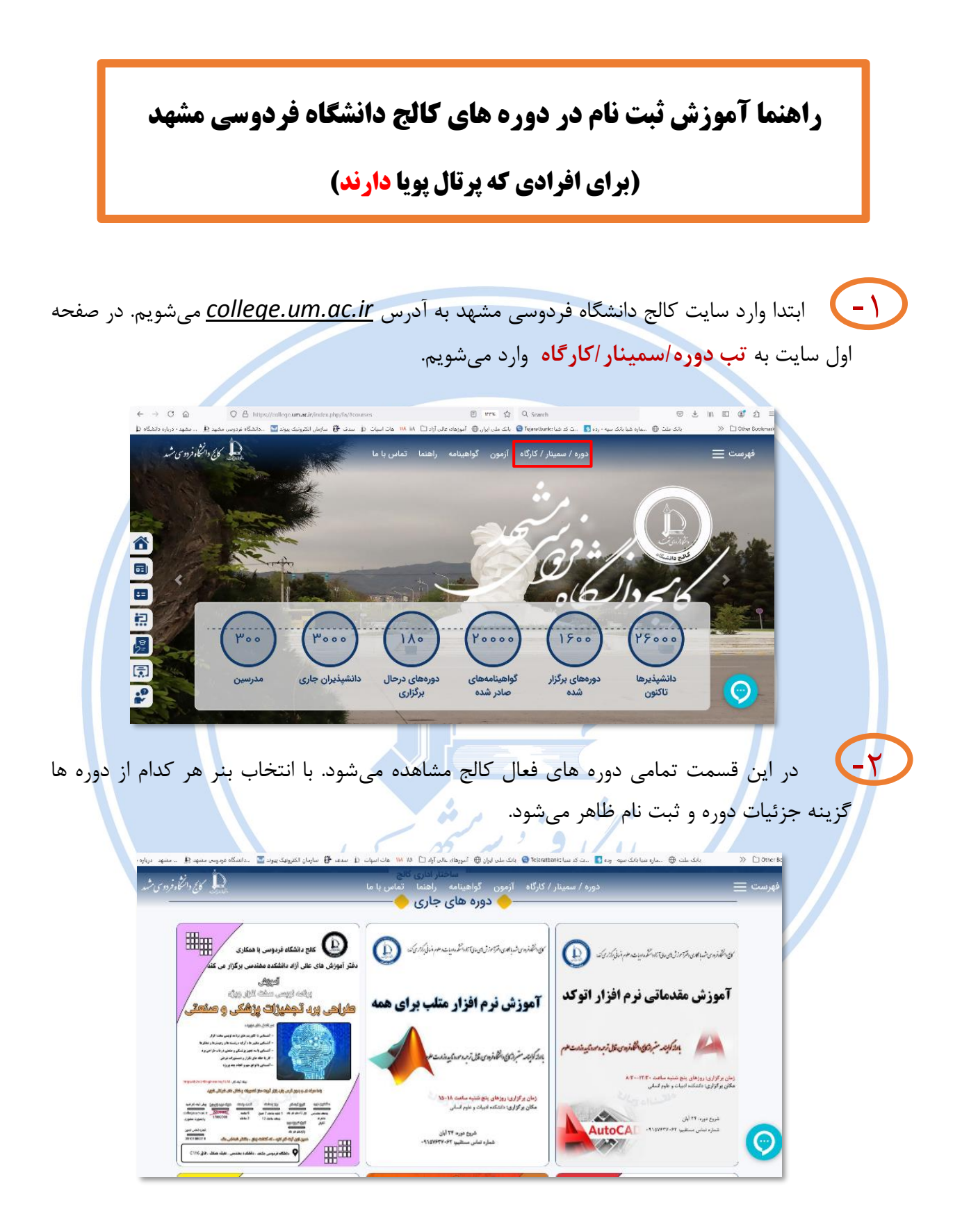

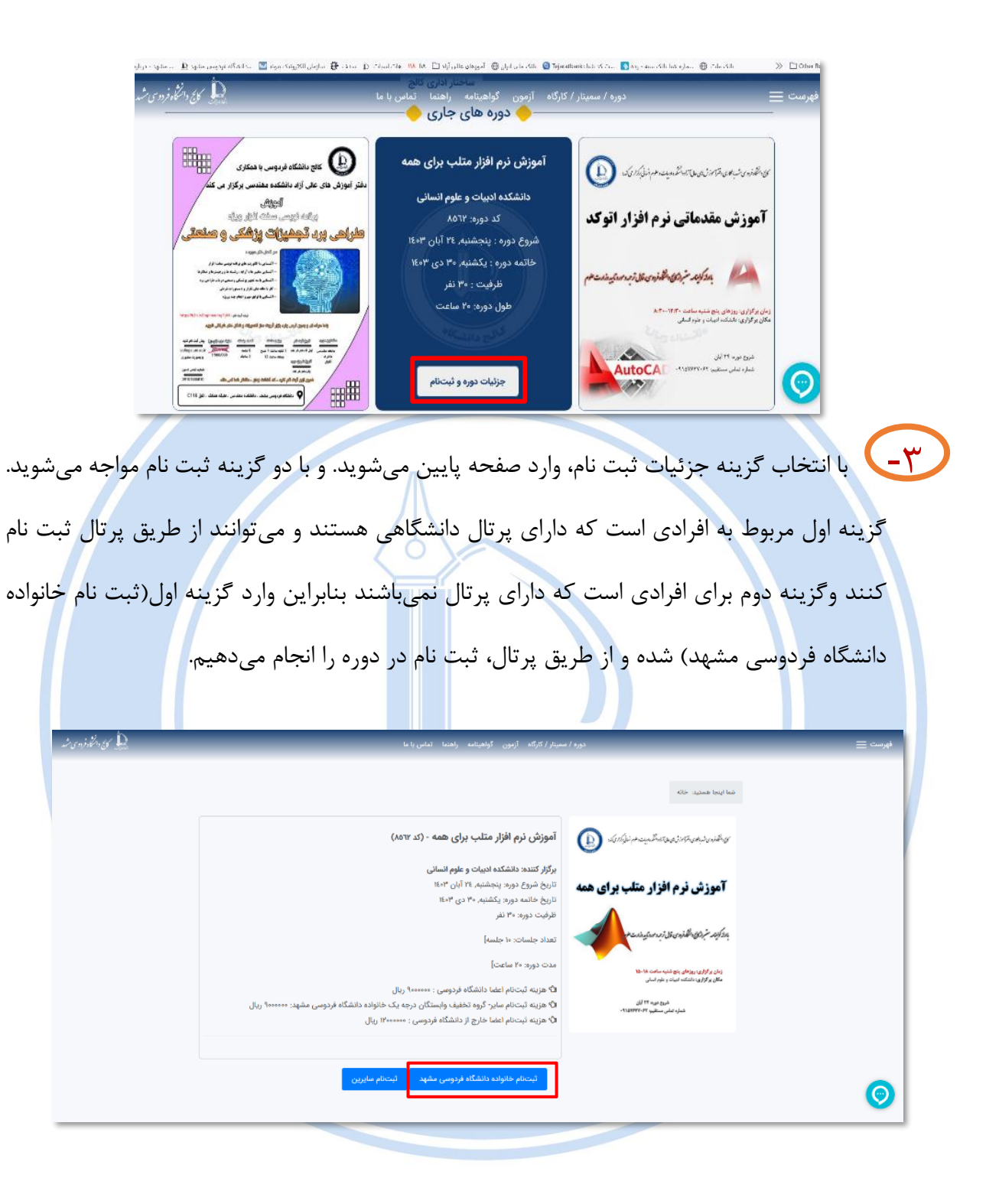

## توجه: می توان بصورت مستقیم نیز وارد پر تال پویا دانشگاه فردوسی مشهد به آدرس pooya.um.ac.ir شد.

|                                                                                                    | اداره دانش آموختگان<br>چنانچه از دانش آموختگان دانشگاه فردوسی مشهد<br>می باشید که درخواست تقییر در رمز و یا شغاره تلفن<br>همراه خود را دارید و یا اینکه کد علی شما در صاحلته ثبت<br>(شده است لطفا با شماره زیر تماس بگیرد:                                                                                                    |                                                                                                    |                                                                                                    |                                                                                                    |
|----------------------------------------------------------------------------------------------------|----------------------------------------------------------------------------------------------------|----------------------------------------------------------------------------------------------------|----------------------------------------------------------------------------------------------------|----------------------------------------------------------------------------------------------------|
|                                                                                                    | شمارہ داخلی 6635<br>خارج از دانشگاہ 051-38806635                                                                                                    | تال ورود یکپارچه اعضا                                                                                                    | پرز                                                                                                    |                                                                                                    |
|                                                                                                    | ••••                                                                                                    | 9                                                                                                    |                                                                                                    |                                                                                                    |
|                                                                                                    | logo-samandehi                                                                                                    |                                                                                                    | رمز عبور                                                                                                    |                                                                                                    |
|                                                                                                    | eNAMAD.ir                                                                                                    | فراموشی رمز ورود                                                                                                    | ورود                                                                                                    |                                                                                                    |
|                                                                                                    | هر گونه سوء استفاده از این سایت به استناد آیین نامه تخلفات<br>رایانه ای تحت پیکرد قانونی قرار خواهد کرفت.<br>مرکز قانوری اطلاعات و ارتباطات دانشگاه فردوسی مشهد<br>1381-1401                                                                                                    | یق پنجره ملی خدمات دولت هوشمند                                                                                                    | ورود از طر                                                                                                    |                                                                                                    |
|                                                                                                    |                                                                                                    |                                                                                                    |                                                                                                    |                                                                                                    |
| 1.4                                                                                                    |                                                                                                    | ارد تب <u>آموزشی</u> میشویم.                                                                                                    | ل پرتال پويا و                                                                                                    | - در صفحه او                                                                                                    |
| • • •                                                                                                    | راهلنا و                                                                                                    | ارد تب <mark>آموزشی</mark> میشویم.<br>بیلی: ۱۹۵۹ نیستانیل (هنه روچ) <sup>«</sup> انتخاب دوره آموزشی                                                                                                    | ل پر تال پویا و<br><sub>اند</sub> س <sub>انتص</sub>                                                                                                    | در صفحه او<br>پرتال دانشجویی<br>۱۹۵۷۹                                                                                                    |
| ا 6 تېک                                                                                                    | راهنا                                                                                                    | ارد تب <mark>آموزشی</mark> میشویم.<br>بین:۱403 نیسال اول (هنه روج) <sup>31</sup> انتخاب دوره آموزهی                                                                                                    | ل پر تال پویا وا<br><sub>اور</sub> سال تحمه                                                                                                    | در صفحه او<br>پرتال دانشجویی<br>پرتال دانشجویی<br>اماری<br>اروس تحمیل                                                                                                    |
| ▲ ▲<br>≪ 0 I                                                                                                    | ک نمایید. تاریخ نیمان ۲۹۵۵/۱۹۹۲                                                                                                    | ارد تب <u>آموزشی</u> میشویم.<br>بین: ۱403 نیسال اول (هفته روج) <sup>30</sup> انتخاب دوره آموزهی<br>ی تحصیلی دولتی دانشگاه هاربین کشور چین در مقطع دکتری کلی                                                                                                    | ل پر تال پویا وا<br>اور سال تحم<br>اخبار                                                                                                    | در صفحه او<br>پرتال دانشجویی<br>پرتال دانشجویی<br>ستجو ۵<br>درس تحمیان<br>نوانیانی                                                                                                    |
| <ul> <li>٤</li> <li>٩</li> <li>٩</li></ul> | و راهندا<br>ک تمایید. تاریخ نیماد ۲۹۵۵۲۵۹۲<br>آیاپ و تکثیر دانشگده عاوم مراجعه و پس از دریافت قرم مربوط (یبوست ۱) و<br>تین میدر ۱۹۵۵۲۵۹۲                                                                                                    | ارد تب <u>آموزشی</u> میشویم.<br>بین: ۱۹۵۹:۲۵۵۱ نیسال ایل (هنه روج) <sup>۱۱</sup> انتخاب دوره آموزهی<br>ایل دولتی دانشگاه هاریین کشور چین در مقطع دکتری کلی<br>تمایل دارند دوره کارآموزی باندمدت خود را در صنایع بگذرانند، به بخش ت                                                                                                    | ل پر تال پویا و<br>کرور سال تحم<br>اخبار<br>برای مشاهده بورس<br>مشاهده بورس                                                                                                    | در صفحه او<br>برتال دانشجویی<br>پرتال دانشجویی<br>مرتال دانشجویی<br>منجو ۵<br>دروس تحمیلی<br>هدایت تحمیلی<br>ارتشایی<br>هدایت تحمیلی                                                                                                    |
|                                                                                                    | و راهندا<br>ک تمایید. تاین نیماد ۲۹۵۳۵۳۵<br>تاین جود کارگاری انشگاه علوم مراجعه و پس از دریافت قرم مربوط (یبوست ۱) و<br>تاین چارید ۲۹۵۳۵۵<br>تایم و دریاف که های اولیه ۲۷ ساعته (کد ۱۰ روز های چهارشنبه<br>تا مو دریاف کارها دریای داشگاه فردوسی ۹۰ هزار<br>و ارسال مدارک به آیدی maintendem در پیام رسان تلکرام و<br>داری ۲۱ نیم بیمه: ۲۹۵۳۵۵۲۵۲  | ارد تب <u>آموزشی</u> میشویم.<br>این الا تب الموزشی میشویم.<br>این ۱۵۵۱-۱۵۵۱ نیسال اول (هنه روج) <sup>۱۵</sup> انتخاب دوره آموزشی<br>این ۱۵۵۱-۱۵۵۵ نیسال اول (هنه روج) <sup>۱۵</sup> انتخاب دوره آموزشی<br>از ۲۵ دانشگاه فردوسی دانشگاه هاربین کشور چین در مقطع دکتری کلیا<br>داره ۲۱ دانشگاه فردوسی مشهد با همکاری دانشگده علوم برگزار می ک<br>ها ها دار نومان و ظرفیت دوره محدود می باشد. چیت ثبت نام ،<br>7 دران : شروع دوره ۲۰ آبان ماه ۱۹۰۳ چهارشیه ۲۹ الی ۱۹ پنجشی                                                     | ل پر تال پویا و<br>کرور سال تعم<br>اذبار<br>برای مشاهده بورس<br>دانشجویان گرامی که:<br>دریش میل اد<br>تومان و برای میل اد<br>تومان و برای میل اد<br>تومان و برای میل اد<br>تومان و برای میل اد<br>تومان و برای میل اد<br>تومان و برای میل اد           | در صفحه او<br>پرتل دانشجویی<br>پرتل دانشجویی<br>مرتل دانشجویی<br>مرتب میلی<br>مردوس تحمیلی<br>مردوس تحمیلی |
|                                                                                                    | و راهنما<br>ک نمایید. تاریخ بیواد ۲۵۵۵۲۵۵۱<br>تاریخ و تکثیر دانشکده علوم مراجعه و پس از دریافت قرم مربوط (پیوست ۱) و<br>تاریخ دوره کمک های اولیه ۲۲ ساعته (کد ۱۴، روز های چهارشنبه<br>تاریخ دریافت گواهی برای دانشجویان دانشگاه فردوسی ۹۰ هزار<br>و ارسال مدارک به آیدی @Interfum_admint در پیام رسان تلگرام و<br>۱۸۵۵۲۵۵۲۱ ما تاریخ بیماد ۲۵۵۵۵۵۱ | ارد تب آموزشی می شویم.<br>ارد تب آموزیی می شویم.<br>بین: 1004-1004 نیسال اول (هنه روج) <sup>۲۰</sup> انتخاب دوره آموزشی<br>میلی: 1004-1004 نیسال اول (هنه روج) <sup>۲۰</sup> انتخاب دوره آموزشی<br>ی تحصیلی دولتی دانشگاه هاربین کشور چین در مقطع دکتری کلی<br>آموز داد دادشگاه فردوسی مشهد با همکاری دانشگده علوم برگزار می ک<br>معر دانشگاه فردوسی مشهد با همکاری دانشگده علوم برگزار می ک<br>دام هزار تومان و ظرفیت دوره محفود می باشد , جهت تیت نام .<br>7 رمان : شروع دوره ۲۷ آبان ماه ۱۹۰۴ چهارشیه ۲۶ آلی ۱۹ یا پیچشی | ل پر تال پویا و<br>کرمر سال پویا و<br>اخبار<br>اخبار<br>برای مشاهده بورس<br>در شهروبای کرامی که<br>در شهروبای کرامی که<br>در شهروبای میراه<br>در چیچ شنبه) همراه<br>در چیچ شنبه) همراه<br>در چیچ میراه<br>در چیچ میراه<br>در چیچ میراه<br>در چیچ میراه | در صفحه او<br>پرتل دانشجویی<br>پرتل دانشجویی<br>میرتل دانشجویی<br>میرت درمیان<br>مردون درمیان<br>مردادهای من<br>رودادهای من                                                                                                    |

سپس از منوی باز شده گزینه <mark>ثبت نام در رویداد</mark> را انتخاب می کنیم. در این صفحه تمامی دوره های فعال کالج نمایش داده میشوند و میتوانید با استفاده از کادر جستجو دوره مورد نظر خود را به راحتی بیابید.

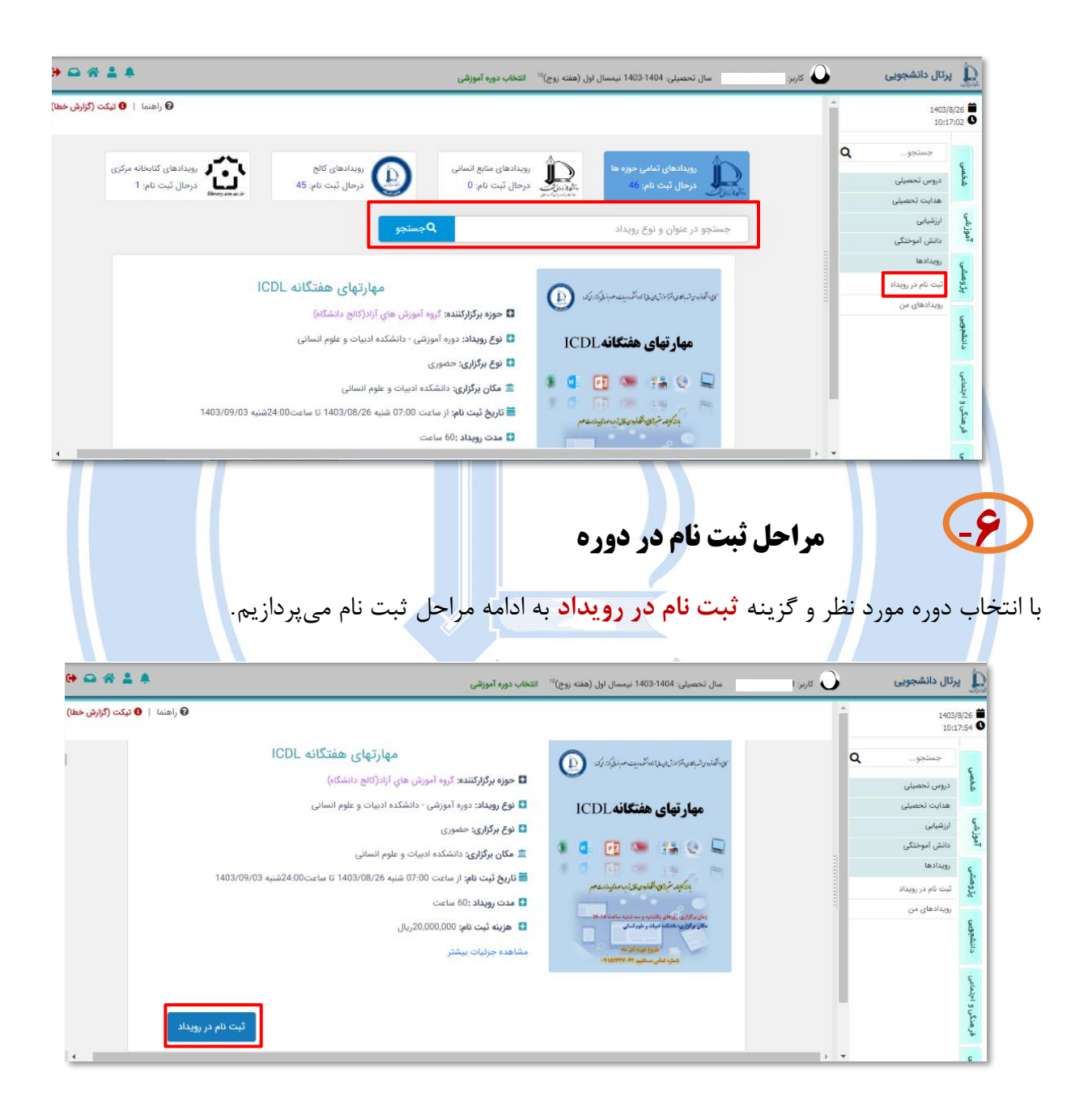

## مرحله اول: قبول قوانین و مقررات

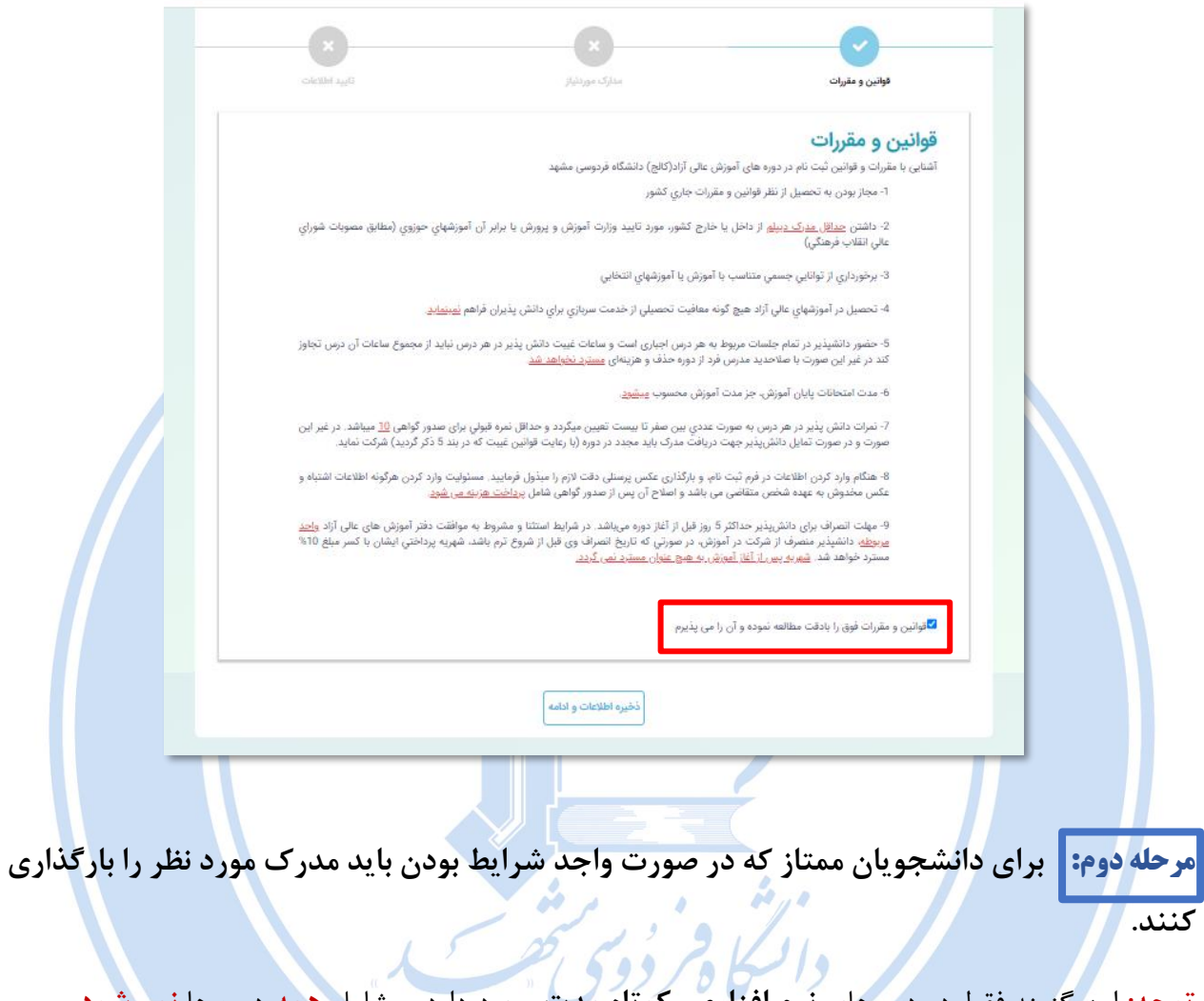

توجه: این گزینه فقط در دورههای **نرم افزاری** وکوتاه مدت وجود دارد. و شامل همه دوره ها نمی شود.

کالج دانشگ

|  | cieliti s <sub>at</sub> ti            | :                     | ثبت نام در رویداد<br>یری مورنیز<br>ردفر استعدادهای درخشان را پیوست | No file chos<br>متاز بودن. حتما نامه دریافتی | الاتی و مادرات<br>الاتی و مادرات<br>دلاتیجوی معتاز<br>درمورت داشتجوی                   |           |              |
|--|---------------------------------------|-----------------------|--------------------------------------------------------------------|----------------------------------------------|----------------------------------------------------------------------------------------|-----------|--------------|
|  |                                       | ذخیرہ اطلاعات و ادامہ |                                                                    | قبل                                          |                                                                                        |           |              |
|  |                                       |                       |                                                                    |                                              |                                                                                        |           |              |
|  |                                       | بداد                  | نه دوره.<br><sup>ثبت نام در روی</sup>                              | اخت هزيا                                     | عات و پرد                                                                              | ایید اطلا | مرحله سوم: ت |
|  | דיייייייייייייייייייייייייייייייייייי |                       | مدارک موردنیاز                                                     | (ia                                          | قواتین و متن                                                                           | -         |              |
|  |                                       |                       | یای هندگانه ICDL<br>28<br>99<br>99ریال<br>ریال                     | مهارت<br>1018<br>مشاع<br>1,000               | اطلاعات فردی<br>عنوان رویداد<br>کد درخواست<br>تام شرکت کننده<br>فرغ فرد<br>هزینه تهایی |           |              |
|  |                                       | از طریق درگاه بانک    | ه زیر کلیک نمایید<br>باغ نهایی: 2000000 روا<br>فهلی                | ید تمامی اطلاعات، بر روی دکه<br>ه            | الطفا در صورت تایی                                                                     |           |              |
|  |                                       |                       |                                                                    |                                              |                                                                                        |           |              |

مرحله چهارم: در این مرحله برای اطمینان، کادر مورد پرداخت، درگاه پرداخت و مبلغ را چک می کنیم تا با دوره مورد نظر مطابقت داشته باشد. سپس گزینه پرداخت الکترونیک را انتخاب می کنیم و وارد صفحه درگاه

بانکی جهت پرداخت هزینه دوره میشویم.

|                                                                                                    |                                                                                                    | الانتقاب بملتحي                                                                                                    | ، شما بایستان دارای خدش موجودی اعلام شده از سوی بایت برای بردخت بسیریسی به سوره میمی به می خویس برد سر بیش بسی<br>۸۰۰ کار هرایش جمان پیرسی از امال (خریمه کرد و مجانگر) جنما جمن پرداخت گینه گیر داخت شدینه دارشتخمان بین المال گ                                                                                                    |
|----------------------------------------------------------------------------------------------------|----------------------------------------------------------------------------------------------------|----------------------------------------------------------------------------------------------------|----------------------------------------------------------------------------------------------------|
|                                                                                                    |                                                                                                    | المحاف المراقد                                                                                                    | » ، دینه داستوی پردیش ش استان(خطوری و عدارد) خلف خون پرداخت دریه - برداخت شهریه دانشجوان ش است.<br>دد برداخت الکت ولیکه با استاناه، کام ♥                                                                                                    |
|                                                                                                    |                                                                                                    |                                                                                                    |                                                                                                    |
|                                                                                                    |                                                                                                    | پرداخت الکترونیکی 👻                                                                                                    |                                                                                                    |
|                                                                                                    |                                                                                                    | <u>يتهای الکترونیکی</u> استفاده نمایید.                                                                                                    | نیست شامل پرداخت های انجام شده از ابتدای سال ۹۸ می باشد، جوت مشاهده لیست کامل پرداختها از امکان ل <u>یست پردا</u>                                                                                                    |
|                                                                                                    |                                                                                                    | اې الکترونیکې که نوسط بانك تابید شده اند                                                                                                    | يرداخته                                                                                                    |
| شغاره رسبد                                                                                                    | مبلغ برداخت شده به ریال                                                                                                    | ناريخ يرداخت                                                                                                    | عنوان يرداخت                                                                                                    |
| 807795875526                                                                                                    | 800,000                                                                                                    | 15:32:13 23/08/1403                                                                                                    | بات دانشگاه(استخر، نفذیه، کنابخانه، فارغ التحصیلی و)                                                                                                    |
| 807728888507                                                                                                    | 1,000,000                                                                                                    | 17:11:55 16/08/1403                                                                                                    | بات دانشنگاه(استخر، تغذبه، کتابخانه، قارغ التحصیلی و)                                                                                                    |
| 807665751002                                                                                                    | 800,000                                                                                                    | 10:19:50 10/08/1403                                                                                                    | بات دانشگاه(استخر، تغذبه، کتابخانه، فارغ التحصیلی و)<br>ا                                                                                                    |
| 807594411189                                                                                                    | 800,000                                                                                                    | 23:49:13 02/08/1403                                                                                                    | نات دانشگاه(استخر، انفته، گتابخانه، فارغ التحصیلی و)<br>استان گردان می از استخراف از استان از استان                                                                                                    |
| 314320019224                                                                                                    | 1 000 000                                                                                                    | 21:06:14 25/07/1403                                                                                                    | یات داشتهای استخرار استخرار الدینیانی اورج المعینیان و)<br>داد مانه گامتار بعد ایران م کارامانه افار الدین این می ک                                                                                                    |
| 205220125624                                                                                                    | 800.000                                                                                                    | 10-43-53 12/07/1403                                                                                                    | دان داند. کامال حد الدامه الماری المحقودی و)<br>رای راید کامال حد القرارم کارلیدایم ها خالجه از در)                                                                                                    |
| 314202356324                                                                                                    | 500,000                                                                                                    | 11:32:35 04/07/1403                                                                                                    | دن دانندگان(استخر، القابه، داینهایه، فاع التحصيف و)<br>بان دانندگان(استخر، الفایه، کانخانه، فارغ التحصيله، م)                                                                                                    |
| 314157257924                                                                                                    | 1,500.000                                                                                                    | 20:42:09 27/05/1403                                                                                                    | نات ماشتهارا بطنية، طبيعة، جزي منصيبان و)<br>راد باده گذاش من طريق كمايفان، قارة التحصيله ، بر)                                                                                                    |
| 414451831324                                                                                                    | 800.000                                                                                                    | 15-46-14 23/05/1403                                                                                                    | یات داشت.دان البیانی اللیاب استخاب می محمدی و)<br>این باب گامال حد الدارم کانتانی قار فرانجمیاند او)                                                                                                    |
| 204811812524                                                                                                    | 110.000                                                                                                    | 16:00:28 06/04/1403                                                                                                    | یات داشت.هارانشگیر، تقدیم، میخامه، خارج استخصیدی و)<br>دادهاند، گاهالب بیب افاده رکانبدایی قارم ( <u>انتخصیا</u> م، و)                                                                                                    |
| 414097924524                                                                                                    | 500.000                                                                                                    | 20:47:43 04/04/1403                                                                                                    | دن دانند گاند. بین کاریدانه، درج مینسینی و)<br>زند. باند گاند. بین کاریدانه افراد انجمیاند بر)                                                                                                    |
| 204779195524                                                                                                    | 700.000                                                                                                    | 18:30:17 29:03/1403                                                                                                    | یان داشت. فارانی بالایان افزایان این استعمیدی و)<br>است این گاری بین ایرانیان افزای است. این بین آ                                                                                                    |
| 313715264524                                                                                                    | 900.000                                                                                                    | 09:12:32 24/03/1403                                                                                                    | بات داشت.فاراستهار، تقدیم میصمم مرج معصیدی و)<br>داده داده گامالی در اندادی وارم ( <u>انحصیاری و)</u>                                                                                                    |
| 414010101024                                                                                                    | 600.000                                                                                                    | 09:43:38 17/03/1403                                                                                                    | دان داشته از استگر ، طبقه، میجانه اور استنبینی و)<br>داده داده گاهان بیب افاده رکانه اور فرانجمیله، و)                                                                                                    |
| 204704998824                                                                                                    | 200,000                                                                                                    | 09:34:34 09/03/1403                                                                                                    | دی دستان است.<br>بات دانشگاه است. تفتیه، کنابغانه، قارم النجمیلی و)                                                                                                    |
| 313635047724                                                                                                    | 500,000                                                                                                    | 16:13:06 01/03/1403                                                                                                    | دان الاستان العليه العلمة على المصيفي و)<br>بات دانشگاه (استخر، تغذيه، كتابخانه، قارغ التحصيلي و)                                                                                                    |
| 313609150624                                                                                                    | 650,000                                                                                                    | 12:32:28 26/02/1403                                                                                                    | بات دانشگاه(استخر، تقذیه، کتابخانه، فارغ التحصیلی و)                                                                                                    |
| 204625490624                                                                                                    | 100,000                                                                                                    | 11:32:28 19/02/1403                                                                                                    | بات دانشگاه(استخر، تغذیه، کنابخانه، فارغ التحصیلی و)                                                                                                    |
| 204625456924                                                                                                    | 500,000                                                                                                    | 11-25-05 19/02/1403                                                                                                    | بات دانشگاه(استخر، تغذیه، کتابخانه، قارغ التحصیلتی و …)                                                                                                    |
|                                                                                                    |                                                                                                    |                                                                                                    |                                                                                                    |
| ouTube 💽 Maps 📀 Ert                                                                                                    | taa Web 🎯 او همان دانستاه از بور و pooyaur                                                                                                    | nacir says<br>۱۹۹۰ مطنی شیری که 2000000 و<br>۱۹۹۰ مطنی شیری که                                                                                                    | الارتكان المراكب المراكبة المراكبة                                                                                                    |
| ouTube 💽 Maps 📀 En                                                                                                    | taa Web 🎯 او همای دانشگاه از بور و pooyaur                                                                                                    | nacif says<br>۳. کو که علی شیم<br>۲. کو که علی میری<br>۲. کو که علی میری<br>۲. کو که علی میری کو که علی کو که میری کو که میری کو که می<br>میری کو که میری کو که میری کو کو که میری کو که میری کو کو که میری کو که میری کو کو که میری کو که میری کو ک<br>میری کو که میری کو که میری کو که میری کو که میری کو که میری کو که میری کو که میری کو که میری کو که میری کو که می                                                                                                    | الا المراجع المراجع المراج                                                                                                    |
|                                                                                                    | ta Web کی دندگاه قریب کی pooya.ur                                                                                                    | مدهنه المعالي المحمد المحمد المحمد المحمد المحمد المحمد المحمد المحمد المحمد المحمد المحمد المحمد المحمد المحمد<br>المحمد المحمد المحمد المحمد المحمد المحمد المحمد المحمد المحمد المحمد المحمد المحمد المحمد المحمد المحمد المحم<br>المحمد المحمد المحمد المحمد المحمد المحمد المحمد المحمد المحمد المحمد المحمد المحمد المحمد المحمد المحمد المحم<br>المحمد المحمد المحمد المحمد المحمد المحمد المحمد المحمد المحمد المحمد المحمد المحمد المحمد المحمد المحمد المحم<br>المحمد المحمد المحمد المحمد المحمد المحمد المحمد المحمد المحمد المحمد المحمد المحمد المحمد المحمد المحمد المحم<br>المحمد المحمد المحمد المحمد المحمد المحمد المحمد المحمد المحمد المحمد المحمد المحمد المحمد المحمد المحمد المحم<br>المحمد المحمد المحمد المحمد المحمد المحمد المحمد المحمد المحمد المحمد المحمد المحمد المحمد المحمد المحمد المحم<br>المحمد المحمد المحمد المحمد المحمد المحمد المحمد المحمد المحمد المحمد المحمد المحمد المحمد المحمد المحمد المحم<br>المحمد المحمد المحمد المحمد المحمد المحمد المحمد المحمد المحمد المحمد المحمد المحمد المحمد المحمد المحمد المحمد المحمد المحمد المحمد المحمد المحمد المحمد المحمد المحمد المحمد المحمد المحمد المحمد المحمد المحمد المحمد المحمد المحمد المحمد المحمد المحمد المحمد المحمد المحمد المحمد المحم<br>المحمد المحمد المحمد المحمد المحمد المحمد المحمد المحمد المحمد المحمد المحمد المحمد المحمد المحمد المحمد المحمد المحمد المحمد المحمد المحمد المحمد المحمد المحمد المحمد المحمد المحمد المحمد المحمد المحم<br>المحمد المحمد المحمد المحمد المحمد المحمد المحمد المحمد المحمد المحمد المحمد المحمد المحمد المحمد المحمد المحمد المحمد المحمد المحم<br>المحمد المحمد المحمد المحمد المحمد المحمد المحمد المحمد المحمد المحمد المحمد المحمد المحمد المحمد المحمد المحمد المحمد المحمد المحمد المحمد المحمد المحمد المحمد المحمد المحمد المحمد المحمد المحمد المحمد المحمد المحمد المحم<br>المحمد المحمد المحمد المحمد المحمد المحمد المحمد المحمد المحمد الم<br>المحمد المحمد المحمد المحمد المحمد المحمد المحمد المحمد المحمد المحم<br>المحمد المحمد المحمد المحمد المحمد المحمد المحمد المحمد المحمد المحمد المحمد المحمد المحمد المحمد المحمد المحمد المحم المحمد المحمد المحمد المحمد المحم<br>المحمد الم                                                                                                    | المراجع المراجع<br>المراجع المراجع المراجع المراجع المراجع المراجع المراجع المراجع المراجع المراجع المراجع المراجع المراجع المراجع                                                                                                    |
| CuTube R Maps C El                                                                                                    | ل همت دنتگه فرد (pooya.ur<br>pooya.ur<br>میرانند معاد مایی و معالی او میرانند<br>او معاد معاد و میرانند مایی و معالی او میرانند مایی و معالی او میرانند مایی و میرانند مایی و میرانند میراند و میرانند میراند و میراند و میراند<br>میراند و میراند و می                                                                                                    | المحتود المحتود المحتو<br>المحتود المحتود المحتود المحتود المحتود المحتود المحتود المحتود المحتود المحتود المحتود المحتود المحتود المحتو<br>المحتود المحتود المحتود المحتود المحتود المحتود المحتود المحتود المحتود المحتود المحتود المحتود المحتود المحتو<br>المحتود المحتود المحتو<br>المحتود المحتود المحتود المحتود المحتود المحتود المحتود المحتود المحتود المحتود المحتود المحتود المحتود المحتود المحتود المحتود المحتود المحتود المحتود المحتود المحتو<br>المحتود المحتود المحتود المحتود المحتود المحتود المحتود المحتود المحتود المحتود المحتود المحتود المحتود المحتود المحتود المحتود ال<br>المحتود المحتود المحتود المحتود المحتود المحتود المحتود المحتود المحتود المحتود المحتود المحتود المحتود المحتود المحتود المحتود المحتود المحتود المحتود المحتود المحتود المحتود المحتود المحتود المحتود المحتود المحتود الم<br>المحتود الم                                                                                                    |                                                                                                    |
| OuTube  Maps  E E                                                                                                    | taa Web الر همان داستان الرس ( pooyaur<br>الر همان داستان الرس)<br>الر همان داستان الرس<br>الرسان الرسان الرسان الرس<br>الرسان الرسان الرسان الرس<br>الرسان الرسان الرسان الرس<br>الرسان الرسان الرسان الرس<br>الرسان الرسان الرسان الرسان الرس<br>الرسان الرسان الرسان الرسان الرسان الرسان الرسان الرسان الرسان الرسان الرسان الرسان الرسان الرسان الرسان الرسان<br>الرسان الرسان الرسان الرسان الرسان الرسان الرسان الرسان الرسان الرسان الرسان الرسان الرسان الرسان الرسان الرسان                                                                                                     | المعالم المعالم المعالم المعالم المعالم المعالم المعالم المعالم المعالم المعالم المعالم المعالم المعالم المعالم<br>المعالم المعالم المعالم المعالم المعالم المعالم المعالم المعالم المعالم المعالم المعالم المعالم المعالم المعالم<br>المعالم المعالم المعالم المعالم المعالم المعالم المعالم المعالم المعالم المعالم المعالم المعالم المعالم المعالم<br>المعالم المعالم المعالم المعالم المعالم المعالم المعالم المعالم المعالم المعالم المعالم المعالم المعالم المعالم<br>المعالم المعالم المع<br>المعالم المعالم المعالم المعالم المعالم المعالم المعالم المعالم المعالم المعالم المعالم المعالم المعالم المعالم المعالم المعالم المعالم المعالم المعالم المعالم المعالم المعالم المعالم المعالم المعالم<br>المعالم المعالم المعالم المعالم المعالم المعالم المعالم المعالم المعالم المعالم المعالم المعالم المعالم المعالم المعالم المعا<br>معالم المعالم المعالم المعالم المعالم المعالم المعالم المعالم المعالم المعالم المعالم المعالم المعالم المعالم المعالم المعالم المعالم المعالم المعالم المعالم المعالم المعالم المعالم المعالم المعالم المعالم المعالم المعالم المعالم المعالم المعالم المعالم المعالم المعالم المعالم المع<br>معالم المعالم المعالم المعالم المعالم المعالم المعالم المعالم المعالم المعالم المعالم المعالم المعالم المعالم المعالم المعالم الم<br>معالم المعالم المعالم المعالم المعالم المعالم المعالم المعالم المعالم المعالم المعالم المعالم المعالم المعالم المعالم ال                                                                                                    | از از را ر وه به<br>از از را ر وه به<br>از از را ر وه به<br>از از را ر وه به<br>از از را ر وه به<br>از از را ر وه به<br>از از را ر وه به<br>از از را ر وه به<br>از از را ر وه به<br>از از را ر وه به<br>از از را ر وه به<br>از از از را ر وه به<br>از از را ر وه به<br>از از از را ر وه به<br>از از را ر وه به<br>از از از را ر وه به<br>از از از را ر وه به<br>از از از را ر وه به<br>از از از را ر وه به<br>از از از را ر وه به<br>از از از را ر وه به<br>از از از را ر وه به<br>از از از از را ر وه به<br>از از از را ر وه به<br>از از از از از از را ر وه به<br>از از از از را ر وه به<br>از از از از از از از از از از از از از وه به<br>از از از از از از از از از از از از از ا                                                                                                    |
| Cultube R Maps S El<br>Margoldad<br>B77857520<br>B77857520<br>B77857520<br>B77857520                                                                                                    | ta Web کی دیسکار فرم. (۲۰۰۰ ورم. ورمی pooya.ur<br>ار همان دیسکار فرم. (۲۰۰۰ ورمی ur<br>ار همان دیسکار فرم. (۲۰۰۰ ورمی ur<br>۱۹۵۹ ورمی از ۲۰۰۰ ورمی از ۲۰۰۰ ورمی از                                                                                                    | n.ac.ir says<br>سرمان می کرد<br>سرمان می کرد | الار المراجع المراجع المراحع المراحع المراحع المراحع المراحع المراحع المراحع المراحع المراحع المراحع المراحع المراحع المراحع المراحع المراحع المراحع المراحع المراحع                                                                                                    |
| CouTube R Maps C El<br>Margolida<br>R779267553<br>R79267553<br>R79267555<br>R79267555<br>R7926755<br>R7926755<br>R7926755<br>R7926755<br>R7926755<br>R7926755<br>R792675<br>R792675<br>R795675<br>R795675   | له همان دانسکه ترس. وی<br>pooya.ur<br>او همان دانسکه ترس. وی<br>pooya.ur<br>بر همان دانسکه ترس.<br>بر همان دانسکه ترس.<br>بر همان دانسته ترس.<br>بر می ترس.<br>بر می تر می ترس.<br>بر می تر می ترس.<br>بر می تر می ترس.<br>بر می تر می ترم.<br>بر می ترم.<br>بر می تر ترم.<br>بر می تر می ترم.<br>بر می تر می ترم.<br>بر می | المحافظة المحافظة المح<br>المحافظة المحافظة المحافظة المحافظة المحافظة المحافظة المحافظة المحافظة المحافظة المحافظة المحافظة المحافظة المحافظة المحافظة المحافظة المحافظة المحافظة المحافظة المحافظة المحافظة المحافظة المحاف<br>المحافظة المحافظة المحافظة المحافظة المحافظة المحافظة المحافظة المحافظة المحافظة المحافظة المحافظة المحافظة المحافظة المحافظة المحافظة المحافظة المحافظة المحافظة المحافظة المحافظة المحافظة المحافظة المحافظة المحافظة المحافظة المحافظة المحافظة المحافظة المحافظة المحافظة المحافظة المحافظة المحافظة ا<br>المحافظة المحافظة المحافظة المحافظة المحافظة المحافظة المحافظة المحافظة المحافظة المحافظة المحافظة المحافظة المحافظة المحافظة المحافظة المحافظة المحافظة المحافظة المحافظة المحافظة المحافظة المحافظة المحافظة المحافظة المحافظة المحافظة                                                                                                     | از از در در ۹۰ می<br>از از در در ۹۰ می<br>از در در ۹۰ می<br>از از در در ۹۰ می<br>از در در ۹۰ می<br>از در در ۹۰ می<br>از در در ۹۰ می<br>از در در ۹۰ می<br>از در ۲۰ می<br>از در ۲۰ می<br>از در در ۲۰ می<br>از در در در در در در در در در در در در در |
| Cullube R Maps C En                                                                                                    | لو همان داستگاه فردی. کې pooya.ur<br>او همان داستگاه فردی. کې pooya.ur<br>د د د د د د د د د د د د د د د د د د د                                                                                                     | معادر المعادر المعادر المعادر المعادر المعادر المعادر المعادر المعادر المعادر المعادر المعادر المعادر المعادر ا<br>معادر المعادر المعادر ا<br>المعادر المعادر المعاد<br>المعادر المعادر المعادر المعادر المعادر المعادر المعادر المعادر المعادر المعادر المعادر المعادر المعادر المعاد<br>المعادر المعادر المعادر المعادر المعادر المعادر المعادر المعادر المعادر المعادر المعادر المعادر المعادر المعاد<br>المعادر المعادر المعاد<br>المعادر المعادر المعادر المعادر المعادر المعادر المعادر المعادر المعادر المعادر المعادر المعادر المعادر المعاد<br>المعادر المعادر المعادر المعادر المعادر المعادر المعادر المعادر المعادر المعادر المعادر المعادر المعادر المعاد<br>المعادر المعادر المعادر المعادر المعادر المعادر المعادر المعادر المعادر المعادر المعادر المعادر المعادر المعاد<br>المعادر المعادر المعادر المعادر المعادر المعادر المعادر المعادر المعاد<br>المعادر المعادر المعادر المعادر المعادر المعادر المعادر المعادر المعادر المعادر المعادر المعادر المعادر المعاد المعادر المعا                                                                                                    | الارتكان المعالية المعالية ا<br>معاد المعالية المعالية المعال<br>معادية المعالية المعالية المعالية المعالية المعالية المعالية المعالية المعالية المعالية المعالية المعالية المعالية المعالية المعالية المعالية المعالية المعالية المعالية المعالية المعالية المعالي                                                                                                    |
| touTube ₩ Maps ⓒ El<br>Errestata<br>Errestata                                              | ta Web کی دیسکہ فردی۔ (ک) pooya.ur<br>ال همان دیسکہ فردی۔ (ک) pooya.ur<br>ال همان دیسکہ فردی۔<br>ال همان دیسکہ فردی۔                                                                                                    | المحافظ المحافظ المحاف<br>المحافظ المحافظ المحافظ المحافظ المحافظ المحافظ المحافظ المحافظ المحافظ المحافظ المحافظ المحافظ المحافظ المحافظ المحافظ المحافظ المحافظ المحافظ المحافظ المحافظ المحافظ المحافظ المحافظ المحافظ المحافظ<br>المحافظ المحافظ المحافظ المحافظ المحافظ المحافظ المحافظ المحافظ المحافظ المحافظ المحافظ المحافظ المحافظ المحافظ المحافظ المحافظ المحافظ المحافظ المحافظ المحافظ المحافظ المحافظ المحافظ المحافظ المحافظ المحافظ المحافظ المحافظ المحافظ المحافظ المحافظ المحافظ المحافظ المحافظ المحافظ المحافظ المحافظ ال<br>المحافظ المحافظ المحافظ المحافظ المحافظ المحافظ المحافظ المحافظ المحافظ المحافظ المحافظ المحافظ المحافظ المحافظ المحافظ المحافظ المحافظ المحافظ المحافظ المحافظ المحافظ المحافظ المحافظ المحافظ المحافظ المحافظ المحاف المحافظ المحافظ الم                                                                                                    | المراكب المراكب المراكي المراكي المراكي المراكي المراكي المراكي المراكي المراكي المراكي المراكي المراكي المراكي المراكي المراكي                                                                                                    |
| CouTube Maps & El                                                                                                    | taa Web کی معنی دانشگاه ترین کې pooya.ur<br>ار همان دانشگاه ترین کې pooya.ur<br>ار همان دانشگاه ترین کې pooya.ur<br>ار همان دانشگاه ترین کې pooya.ur<br>ار همان دانشگاه ترین کې pooya.ur<br>ار همان دانشگاه ترین کې pooya.ur<br>ار همان دانشگاه ترین کې pooya.ur<br>ار همان دانشگاه ترین کې pooya.ur<br>ار همان دانشگاه ترین کې pooya.ur<br>ار همان دانشگاه ترین کې pooya.ur<br>ار همان دانشگاه ترین کې pooya.ur<br>ار همان دانشگاه ترین کې pooya.ur<br>ار همان دانشگاه ترین کې pooya.ur<br>ار همان دانشگاه ترین کې pooya.ur<br>ار همان دانشگاه ترین کې بال کې د<br>ار همان دانشگاه ترین کې دانشگاه ترین کې د<br>ار همان دانشگاه ترین کې د د د د د د د د د د د د د د د د د د                                                                                                    | المراجع المراجع ال<br>المراجع المراجع المراجع المراجع المراجع المراجع المراجع المراجع المراجع المراجع المراجع المراجع المراجع المراجع ا<br>المراجع المراجع المراجع المراجع المراجع المراجع المراجع المراجع المراجع المراجع المراجع المراجع المراجع المراجع                                                                                                    | المراكز المراكز                                                                                                    |
| Cultube R Maps C En                                                                                                    | لو همت دستاه فرس وی<br>و همت دستاه فرس وی<br>و و ممت عنه فرس<br>و و معت عنه و معت<br>و و معت<br>و معت<br>و و معت<br>و معت<br>معت<br>و معت<br>و معت<br>معت<br>و معت<br>و معت<br>و معت<br>و معت<br>و معت<br>و معت<br>معت<br>و معت<br>و معت<br>معت<br>معت<br>معت<br>معت<br>معت<br>معت<br>معت<br>معت<br>معت                                                                                                    | المراجعة المراجعة<br>المراجعة المراجعة المراجعة<br>مراجعة المراجعة المراجعة المراجعة المراجعة المراجعة المراجعة المراجعة المراجعة المراجعة المراجعة المراجعة المراجعة المراجعة المراجعة المراجعة المراجعة مليعة المراجعة مليعة المراجعة مليعة مليعة مليعة مليعة مليعة مليعة مليعة مليعة مليع                                                                                                    | المحالي المحالي الم<br>المحالي المحالي المحالي المحالي المحالي المحالي المحالي المحالي المحالي المحالي المحالي المحالي المحالي المحالي المحالي المحا<br>محالي المحالي المحالي المحالي المحالي المحالي المحالي المحالي المحالي المحالي المحالي المحالي المحالي المحالي المحالي المحالي المحالي المحالي المحالي المحالي المحالي المحالي المحالي المحالي المحالي المحالي المحالي المحالي المحالي المحالي المحالي المحالي المحالي المحالي المحالي المحالي المحالي<br>المحالي المحالي المحالي المحالي المحالي المحالي المحالي المحالي المحالي المحالي المحالي المحالي المحالي المحالي ا<br>المحالي المحالي المحالي المحالي المحالي المحالي المحالي المحالي المحالي المحالي المحالي المحالي المحالي المحالي ا<br>المحالي المح                                                                                                    |
| CouTube R Maps C El<br>1770075527<br>1777075527<br>177705527<br>177705527<br>17770557<br>17770557<br>17770557<br>17770557<br>17770557<br>17770557<br>17770557<br>17770557<br>17770557<br>17770557<br>17770557<br>1777057<br>177707<br>1777057<br>1777057<br>177707<br>1777057<br>1777057<br>1 | ta Web کی تعکید تربی ( porya.ur<br>porya.ur<br><u>2006 10000</u><br>10000<br>10000<br>10000<br>10000<br>10000<br>10000<br>10000<br>10000<br>10000                                                                                                    | المحافظة المحافظة المح<br>المحافظة المحافظة المحافظة المحافظة المحافظة المحافظة المحافظة المحافظة المحافظة المحافظة المحافظة المحافظة المحافظة المحافظة المحافظة المحافظة المحافظة المحافظة المحافظة المحافظة المحافظة المحافظة المحافظة المحافظة المحافظة المحافي                                                                                                    | المراجع المراجع ا<br>المراجع المراجع المراجع المراجع المراجع المراجع المراجع المراجع المراجع المراجع المراجع المراجع المراجع المراجع المراجع المراجع المراجع المراجع المراجع المراجع المراجع المراجع المراجع المراجع المراجع المراجع المراجع المراجع المراجع المراجع المراجع المراجع المراجع المراجع المراجع المراجع المراجع ال<br>المراجع المراجع المراجع المراجع المراجع المراجع المراجع المراجع المراجع المراجع المراجع المراجع المراحي المراحع المراجع المراجع المراحي المراحي المراجع المراجع المراجع المراجع المراحي المراحي المراحيع المراجع المراحي المراحي المراحي ا                                                                                                    |
| CouTube Maps C El                                                                                                    | taa Web 🔹 الم محملة المرتب وفي ومحملة المرتب وفي ومحملة المرتب وفي ومحملة المرتب وفي وفي ومحملة المرتب وفي ومح<br>المرتب ومحملة المرتب وفي ومحملة المرتب وفي ومحملة المرتب وفي ومحملة المرتب وفي ومحملة المرتب وفي ومحملة المرتب و<br>المرتب ومحملة المرتب وفي ومحملة المرتب وفي ومحملة المرتب وفي ومحملة المرتب وفي ومحملة المرتب وفي ومحملة المرتب و<br>المرتب ومحملة المرتب وفي ومحملة المرتب وفي ومحملة المرتب وفي ومحملة المرتب وفي ومحملة المرتب وفي ومحملة المرتب و<br>المرتب ومحملة المرتب وفي ومحملة المرتب وفي ومحملة المرتب وفي ومحملة المرتب وفي ومحملة المرتب وفي ومحملة المرتب و<br>المرتب ومحملة المرتب وفي ومحملة المرتب وفي ومحملة المرتب وفي ومحملة المرتب و<br>المرتب ومحملة المرتب ومحملة المرتب ومحملة المرتب ومحملة المرتب ومحملة المرتب و<br>المرتب ومحملة المرتب ومحملة المرتب ومحملة المرتب ومحملة المرتب و<br>المرتب ومحملة المرتب ومحملة المرتب ومحملة المرتب ومحملة المرتب ومحملة المرتب و<br>المرتب ومحملة المرتب ومحملة المرتب ومحملة المرتب ومحملة المرتب و<br>المرتب ومحملة المرتب ومحملة المرتب ومحملة المرتب ومحملة المرتب ومحملة المرتب ومحملة المرتب ومحملة المرتب ومحملة<br>المرتب ومحملة المرتب ومحملة المرت ومحملة المرت ومحملة المرت ومحملة ال<br>ومحملة المرتب ومحملة المرتب ومحملة المرتب ومحملة المرتب ومحملة المرتب ومحملة المرتب ومحملة المرتب ومحملة المرتب ومحملة المرتب ومحملة المرتب ومحملة المرتب ومحملة المرتب ومحملة المرتي ومحملة المرتيين ومحملة المرتي ومحملة ومحملة المرتين                                                                                                    | المعاديم المعاديم المع<br>المعاديم المعاديم المعاديم المعاديم المعاديم المعاديم المعاديم المعاديم المعاديم المعاديم المعاديم المعاديم المع<br>المعاديم المعاديم المعاديم المعاديم المعاديم المعاديم المعاديم المعاديم المعاديم المعاديم المعاديم المعاديم المع<br>المعاديم المعاديم المعاديم المعاديم المعاديم المعاديم المعاديم المعاديم المعاديم المعاديم المعاديم المعاديم المع<br>المعاديم المعاديم المعاديم المعاديم المعاديم المعاديم المعاديم المعاديم المعاديم المعاديم المعاديم المعاديم المع<br>المعاديم المعاديم المعاديم المعاديم المعاديم المعاديم المعاديم المعاديم المعاديم المعاديم المعاديم المعاديم المع<br>المعاديم المعاديم المعاديم المعاديم المعاديم المعاديم المعاديم المعاديم المعاديم المعاديم المعاديم المعاديم المع<br>المعاديم المعاديم المعاديم المعاديم المعاديم المعاديم المعاديم المعاديم المعاديم المعاديم المعاديم المعاديم المع<br>المعاديم المعاديم المعاديم المعاديم المعاديم المعاديم المع المعاديم المعاديم المعاديم المعاديم المعاديم المعاديم المعاديم المعاديم المعاديم المعاديم المعاديم المعاديم المعاديم المعاديم المعاديم المعاديم المع المع<br>المعاديم المعاديم المع المعاديم المعاديم المع المع المع المع المع المع<br>المعاديم ا                                                                                                    | المحالي المحالي ا<br>محالي المحالي المحالي المحالي المحالي المحالي المحالي المحالي المحالي المحالي المحالي المحالي المحالي المحالي المحالي المحالي المحالي المحالي المحالي المحالي المحالي المحالي المحالي المحالي المحالي المحالي المحالي المحالي المحالي المحالي المحالي المحالي المحالي المحالي المحالي المحالي المحالي المحا<br>محالي المحالي المحالي المحالي المحالي المحالي المحالي المحالي المحالي المحالي المحالي المحالي المحالي المحالي المحالي المحالي المحالي المحالي المحالي المحالي المحالي المحالي المحالي المحالي المحالي المحالي المحالي المحالي المحالي الم                                                                                                    |
| No         Tube         Maps         O         En           877887838         8         8         8         8         8         8         8         8         8         8         8         8         8         8         8         8         8         8         8         8         8         8         8         8         8         8         8         8         8         8         8         8         8         8         8         8         8         8         8         8         8         8         8         8         8         8         8         8         8         8         8         8         8         8         8         8         8         8         8         8         8         8         8         8         8         8         8         8         8         8         8         8         8         8         8         8         8         8         8         8         8         8         8         8         8         8         8         8         8         8         8         8         8         8         8         8         8         8         8                                                                                                             | له هدت دستاه فرس ۲۰۰۰ و و و و و و و و و و و و و و و و و                                                                                                    | المرابع المرابع ال<br>لمرابع المرابع المرابع                                                                                                    | الالتان المراكز المراكز                                                                                                    |
| Numery Sylacki         Name Sylacki         Elif           NUTURE         Numery Sylacki         Elif         Elif                                                                                                    | له همت داسکه ترس. ۲۰ pooya.ur<br>از همت داسکه ترس. ۲۰ pooya.ur<br>از همت داسکه ترس. ۲۰<br>بر همت داسکه ترس. ۲۰<br>بر همت داسکه ترس.<br>۲۰<br>۲۰<br>۲۰<br>۲۰<br>۲۰<br>۲۰<br>۲۰<br>۲۰<br>۲۰<br>۲۰<br>۲۰<br>۲۰<br>۲۰                                                                                                    | المعاديم المعاديم ا<br>المعاديم المعاديم المعاديم المعاديم المعاديم المعاديم المعاديم المعاديم المعاديم المعاديم المعاديم المعاديم المع<br>المعاديم المعاديم المعاديم المعاديم المعاديم المعاديم المعاديم المعاديم المعاديم المعاديم المعاديم المعاديم المع<br>المعاديم المعاديم المعاديم المعاديم المعاديم المعاديم المعاديم المعاديم المعاديم المعاديم المعاديم المعاديم المع<br>المعاديم المعاديم المعاديم المعاديم المعاديم المعاديم المعاديم المعاديم المعاديم المعاديم المعاديم المعاديم المع<br>المعاديم المعاديم المعاديم المعاديم المعاديم المعاديم المعاديم المعاديم المعاديم المعاديم المعاديم المعاديم المع<br>المعاديم المعاديم المعاديم المعاديم المعاديم المعاديم المعاديم المعاديم المعاديم المعاديم المعاديم المعاديم المع<br>المعاديم المعاديم المعاديم المعاديم المعاديم المعاديم المعاديم المعاديم المعاديم المعاديم المعاديم المعاديم المع<br>المعاديم المعاديم المعاديم المعاديم المعاديم المعاديم المعاديم المعاديم المعاديم المعاديم المعاديم المعاديم المع<br>المعاديم المعاديم المعاديم المعاديم المعاديم المعاديم المعاديم المعاديم المعاديم المعاديم المع المعاديم المعاديم<br>المعاديم المعاديم المعاديم المعاديم المعاديم المعاديم المعاديم المعاديم المعاديم<br>المعاديم المعاديم المعاديم المعاديم المعاديم المعاديم المعاديم المعاديم المعاديم المعاديم المعاديم المعاديم المع<br>المعاديم المعاديم المعاديم المعاديم المعاديم المعاديم المعاديم المعاديم المع المعاديم المع<br>المعاديم المع المعاديم المعاد                                                                                                    | الا المراكب المراكب المر                                                                                                    |
| CouTube Maps C El<br>Environmente<br>Environmente<br>Environment                                                                                                    | لو همان داستان قربو کې pooya.ur<br>او همان داستان قربو<br>او همان داستان قربو<br>او ممان داستان قربو<br>او همان داستان قربو<br>او ممان داستان قربو<br>او ممان داستان داستان قربو<br>او ممان داستان داستان داس                                                                                                    | المعادية المعادية المع<br>المعادية المعادية ال<br>المعادية المعادية المعادية المعادية المعادية المعادية المعادية المعادية المعادية المعادية المعادية المعادية المعادية المعادية المعادية المعادية المعادية المعادية المعادية المعادية المعادية المعادية المعادية المعادية المعادية المعادية المعادية المعادية المعادية المعادية المعادية المعادية المعادية ال<br>المعادية المعادية المعادية المعادية المعادية المعادية المعادية المعادية المعادية المعادية المعادية المعادية المعادية المعادية المعادية المعادية المعادية المعادية المعادية المعادية المعادية المعادية المعادية المعادية المعادية المعادية                                                                                                     | الالماني الماني الما<br>الماني الماني الماني الماني الماني الماني الماني الماني الماني الماني الماني الماني الماني الماني الماني الماني الماني الماني الماني الماني الماني الماني الماني الماني الماني الماني الماني الماني الماني الماني الماني الماني الماني الم                                                                                                    |
| Numy sylich           HITTORETISE           HITTORETISE           HITTORE                                                                                                    | ta We کی در او می در او م<br>در می در می در می در می در می در می در می در می در می در می در می در می در می در می در می در می در می در می در می در می در می در می در می در می در می در می در می در می در می در می در می در می در می در می در می در می در می در می در می در می در می در می در می در می در می در می در می در می در می در م<br>در می در می در می در می در می در می در می در می در می در می در می در می در می در می در می در می در می در می در می در می در می در می در می در می در می در می در می در می در می در می در می در می در می در می در می در می در می در می در می                                                                                                     | المعالية المعالية المعاليمعالية المعالية المعالية المعالية المعالية المعالية ا                                                                                                    | المراكب المراكب                                                                                                    |
| Numy splate         P         F           8779225252         8         8         8         8         8         8         8         8         8         8         8         8         8         8         8         8         8         8         8         8         8         8         8         8         8         8         8         8         8         8         8         8         8         8         8         8         8         8         8         8         8         8         8         8         8         8         8         8         8         8         8         8         8         8         8         8         8         8         8         8         8         8         8         8         8         8         8         8         8         8         8         8         8         8         8         8         8         8         8         8         8         8         8         8         8         8         8         8         8         8         8         8         8         8         8         8         8         8         8         8         8                                                                                                    | taa Web کی معنی دانشگا ڈیری کی pooya.ur<br>ار معنی دانشگا ڈیری کی pooya.ur<br>ار معنی دانشگا ڈیری کی کی pooya.ur<br>ار معنی دانشگا ڈیری کی کی کی کی کی کی کی کی کی کی کی کی کی                                                                                                    | المحالية المحالية المحال<br>المحالية المحالية المحالية المحالية المحالية المحالية المحالية المحالية المحالية المحالية المحالية المحالية المحالية المحالية المحالية المحالية المحالية المحالية المحاليحالية المحاليحالية المحالية المحالية المحالية المحالية المحالية                                                                                                    | المراكب المراكب                                                                                                    |

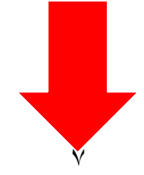

|                                                                    | -9:                                                                                                    | ایولی کون اندازی<br>(ایولی کولی (احمام)                                                                                                    | زمان باقیمانده<br>زمان باقیمانده<br>شماره کارت                                                                                                    | المرك المراج المراجي<br>المرك المراجع المراجع<br>المركبة ( ## / ## )                                                                                                    | ایوان کیش                                                                  |                                                                                                    |
|--------------------------------------------------------------------|----------------------------------------------------------------------------------------------------|----------------------------------------------------------------------------------------------------|----------------------------------------------------------------------------------------------------|----------------------------------------------------------------------------------------------------|----------------------------------------------------------------------------|----------------------------------------------------------------------------------------------------|
|                                                                    | ریخ انقضا ماہ / سال                                                                                                    | تار                                                                                                    | cvvY                                                                                                    | ####-####+-#<br>مشاهده کارت.ویا ۞                                                                                                    |                                                                            |                                                                                                    |
|                                                                    | 686478                                                                                                    |                                                                                                    | کد امنیتی                                                                                                    | ۲۰٫۰۰۰ بیال                                                                                                    | مبلغ قابل پرداخت                                                           |                                                                                                    |
|                                                                    | الت رمز ہویا 📰                                                                                                    |                                                                                                    | رمز پویا                                                                                                    | دانشگاه فردوسي مشهد                                                                                                    | نام فروشگاه                                                                |                                                                                                    |
|                                                                    | فن همراه (اختیاری)                                                                                                    | تلا                                                                                                    | ایمیل (اختیاری)<br>V ذخیره شماره کارت و ت                                                                                                    | www.um.ac.ir<br>ዓዓዮነለ›››ለነሥሥነለ۶<br>›ለነሥሥነለ۶                                                                                                    | آدرس سایت<br>کد پذیرنده<br>شماره پایانه                                    |                                                                                                    |
|                                                                    | انصراف                                                                                                    | ت                                                                                                    | پرداخ                                                                                                    | راهنمای درگاه                                                                                                    | اطلاعات پرداخت                                                             |                                                                                                    |
|                                                                    |                                                                                                    |                                                                                                    |                                                                                                    |                                                                                                    |                                                                            |                                                                                                    |
| میتوانید مجددا                                                     | ن از ثبت نام خود                                                                                                    | برای اطمینا                                                                                                    | زينه دوره                                                                                                    | نام و پرداخت ه                                                                                                    | ن مراحل ثبت                                                                | ۷-پس از پايا                                                                                                    |
|                                                                    |                                                                                                    |                                                                                                    |                                                                                                    |                                                                                                    |                                                                            |                                                                                                    |
| گزینه <b>رویداد ها</b>                                             | مويد و از منوي آن                                                                                                    | نی <b>رویداد</b> ش                                                                                                    | <mark>ی</mark> وارد بخث                                                                                                    | و از <b>تب آموزش</b>                                                                                                    | پرتال برگردید                                                              | صفحه اول                                                                                                    |
| گزینه <b>رویداد ها</b>                                             | مويد و از منوى آن                                                                                                    | نی <b>رویداد</b> ش                                                                                                    | <mark>ی</mark> وارد بخش                                                                                                    | و از <b>تب آموزش</b> ر                                                                                                    | پرتال برگردید<br>اب کنید.                                                  | صفحه اول<br><b>من</b> را انتخ                                                                                                    |
| گزینه <b>رویداد ها</b><br>۱۹۹۹ - ۱۹۹۹ میروید<br>۱۹۹۹ - ۱۹۹۹ میروید | موید و از منوی آن                                                                                                    | نی <b>رویداد</b> ش                                                                                                    | <mark>ی</mark> وارد بخش                                                                                                    | و از <b>تب آموزش</b><br>اعدیناهای <sup>ه</sup> الامعاطر                                                                                                    | پرتال برگردید<br>اب کنید.<br>۵ د ۱۹۹۹ رسما                                 | صفحه اول<br>من را انتخ<br>هین شمین                                                                                                    |
| گزینه <b>رویداد ها</b><br>هرسا افغان (بیسا                         | مويد و از منوى آن                                                                                                    | نی <mark>رویداد</mark> ش<br>مربع                                                                                                    | ی وارد بخش<br>مدین                                                                                                    | و از <b>تب آموزش</b>                                                                                                    | پرتال برگردید<br>اب کنید.<br>۱                                             | صفحه اول<br>من را انتخ                                                                                                    |
| گزینه <b>رویداد ها</b><br>۹سا∙سریس                                 | موید و از منوی آن                                                                                                    | نی <mark>رویداد</mark> ش<br>مربع<br>مربعه<br>مربعه                                                                                                    | ی وارد بخش<br>میدین                                                                                                    | و از <b>تب آموزشر</b><br>۱ساریانه بی <sup>ر،</sup> تندیه اینار<br>۱۰۰۰ ۱ میریه                                                                                                    | پرتال برگردید<br>اب کنید.<br>۱                                             | صفحه اول<br>من را انتخ<br>التقام<br>التقام<br>التقام<br>التقام<br>التقام                                                                                                    |
| گزینه <b>رویداد ها</b><br>۹سا⊛سینیس                                | موید و از منوی آن<br>سوید <u>و از منوی آن</u><br>سوید <u>و از منوی آن</u>                                                                                                    | س رویداد ش<br>رویداد ش<br>۱۹۵۵ میلا<br>۱۹۹۵ میلا<br>۱۹۹۵ میلار میلار ۱۹۹۵ میلا<br>۱۹۹۵ میلا<br>۱۹۹۵ میلا<br>۱۹۹۵ میلا<br>۱۹۹۵ میلا<br>۱۹۹۵ می | ی وارد بخش<br>می از در بخش<br>منابع                                                                                                    | و از تب آموزشر<br>۱ سال از این یه اسالیان<br>۱ سال از این یه اسالیان<br>۱ سال از این یه اسالیان<br>۱ سال از این یه اسالیان                                                                                                    | پرتال برگردید<br>اب کنید.<br>۱                                             | صفحه اول<br>من را انتخ                                                                                                    |
| گزینه <b>رویداد ها</b> .<br>هرستا هشت<br>(بیری)                    | موید و از منوی آن<br>سوید او از منوی آن<br>۱۹۵۵ میس<br>۱۹۵۵ میس                                                                                                    | ی رویداد ش<br>رویداد ش<br>مروید<br>مروید<br>مروند<br>مروید<br>مروید<br>مروید<br>مروید<br>مروید<br>مروید<br>مروید<br>مروید<br>مروید<br>مروید<br>مروید<br>مروید<br>مرواد<br>مرواد<br>م<br>م<br>م<br>مرواد<br>م<br>م<br>م<br>م<br>م<br>م<br>م<br>م<br>م<br>م<br>م<br>م<br>م<br>م<br>م<br>م<br>م<br>م<br>م                                                                                                    | ی وارد بخش<br>می از در بخش<br>میتم بورادریم<br>میتم بورادریم<br>میتم بورادریم                                                                                                    | و از تب آموزش<br>اسال الاسان<br>اسال الاسان<br>الاسان<br>المان<br>الاسان<br>الاسان<br>المان<br>المان<br>الاسان<br>الاسان<br>الاسان<br>الاسان<br>الاسان<br>الاسان                                              | پرتال برگردید<br>اب کنید.<br>۵ سران ۱۹۳۳ سرسیر ۱۹۳۹                        | صفحه اول<br>من را انتخ<br>التركيم<br>التركيم<br>الما<br>التركيم<br>الما<br>التركيم<br>الما<br>التركيم<br>الما<br>الما<br>الما<br>الما<br>الما<br>الما<br>الما<br>ال |
| گزینه <b>رویداد ها</b><br>• ۵ ۵ ۵ ۵ ۵ ۵ ۵ ۵ ۵ ۵ ۵ ۵ ۵ ۵ ۵ ۵ ۵ ۵ ۵  | موید و از منوی آن<br>سوید او از منوی آن<br>۱۹۹۵ میلیم<br>۱۹۹۵ میلیم                                                                                                    | ی رویداد ش<br>رویداد ش<br>برای می<br>برای می<br>مریک<br>مریک<br>مریک<br>مریک<br>مریک<br>مریک<br>مریک<br>مر                                                                                                    | ی وارد بخش<br>وارد بخش<br>ترمین واردی<br>ترمین واردی<br>ترمین واردی                                                                                                    | و از تب آموزش<br>اسال از تب آموزش<br>اسال از تب آموزش<br>اسال از تب آموزش<br>ا و از تب الموزش<br>ا و از تب الموزش                                                                                                    | پرتال برگردید<br>اب کنید.<br>۵ سر ۱۹۳۳ سرسی ۱۹۳۹                           | صفحه اول<br>من را انتخ<br>این مینوند<br>این مینوند<br>این مینوند<br>این مینوند                                                                                                    |
| گزینه <b>رویداد ها</b><br>۹۱۳ و ۵۵ (۱۹۹۹)<br>۱۹۹۹ (۱۹۹۹)           | موید و از منوی آن<br>سوید او از منوی آن<br>سوید و از منوی آن                                                                                                    | ی رویداد ش<br>رویداد ش<br>هرمانیه<br>مراقبه او می<br>مراقبه او می<br>مراقبه او می<br>مراقبه او<br>مراقبه او<br>م<br>م مر م<br>م<br>م م<br>م مم ما م<br>م م<br>م م<br>م م<br>م م<br>م م<br>م       | ی وارد بخش<br>وارد بخش<br>مینایی<br>در ایرانی<br>در ایرانی<br>در ای در در در در در در در در در در در در در                                                                                                    | و از تب آموزش<br>العارية<br>العارية<br>العارية<br>المارية<br>الماريا<br>المارية<br>المارية<br>المارية<br>المارية<br>المارية<br>المارية<br>المارية<br>المارية<br>المارية<br>المارية<br>المارية<br>المارية<br>المارية<br>المارية<br>المارية<br>المارية<br>المارية<br>المارية<br>الماري<br>المارية<br>المارية<br>الماري<br>الماري<br>الماري<br>الماري<br>الماري<br>الماري<br>الماري<br>الماري<br>الماري<br>الماري<br>الماري<br>الماري<br>الماري<br>الماري<br>المار<br>الماري<br>الماري<br>المام<br>الماري<br>المارمام<br>المام<br>الما<br>المارما<br>المام<br>المام<br>الما<br>الما | پرتال برگردید<br>اب کنید.<br>۱                                             | صفحه اول<br>من را انتخ<br>التقامين                                                                                                    |
| گزینه <b>رویداد ها:</b><br>۹سا ۱۹۰۵ (بیم                           | موید و از منوی آن<br>سوید او از منوی آن<br>سوید و از منوی آن                                                                                                    | ى رويداد ش<br>رويداد ش<br>مەرىب<br>مەرىب<br>مەرىب<br>مەرىب<br>مەرىب<br>مەرىب<br>مەرىب<br>مەرىب<br>مەرىب<br>مەرىب                                                                                                    | ی وارد بخش<br>وارد بخش<br>منطق<br>ه مرکزی<br>مرکزی<br>مرمان مرکزی<br>مرکزی<br>مرکزی<br>مرکزی<br>مرکزی<br>مرکزی<br>مرکزی<br>مرکزی<br>مرکزی<br>مرمان مرمان<br>مرمان مرمان<br>مرمان<br>مرمان<br>مرمان<br>مرمان<br>مرمان مرما<br>مرمان<br>مرمان<br>مرمان<br>مرمان<br>مرمان<br>مرمان<br>مرمان<br>مرمان<br>مرمان<br>مرمان<br>مرمان<br>مرمان<br>مرمان<br>مرمان<br>مرمان<br>مرمان<br>مرمان<br>مرمان<br>مرمان<br>مرمان<br>مرمان<br>مرمان<br>مرمان<br>مرمان<br>مرما<br>م<br>مرما<br>مرما | و از تب آموزش<br>۱۰ سال ای ماه ا<br>۱۰ سال ای ماه ا<br>ماه ای ماه ا<br>ماه ای ماه ای ماه ا<br>ماه ای ماه ای ماه ا<br>ماه ای ماه ای ماه ای ماه ا<br>ماه ای ماه ای ماه ای ماه ا<br>ماه ای ماه ای ماه ا<br>ماه ای ماه ای ماه ای ماه ا<br>ماه ای ماه ای ماه ای ماه ا<br>ماه ای ماه ای ماه ا<br>ماه ای ماه ای ماه ای ماه ا<br>ماه ای ماه ای ماه ا<br>ماه ای ماه ای ماه ای ماه ای ماه ای<br>ماه ای ماه ای ماه ای ماه ای ماه ای ماه ای ماه ای ماه ای ماه ای ماه ای<br>ماه ای ماه ای ماه ای ماه ای ماه ای ماه ای ماه ای ماه ای ماه ای ماه ای ماه ای ماه ای ماه ای ماه ای<br>ماه ای ماه ای ماه ای ماه ای ماه ای ماه ای ماه ای ماه ای ماه ای ماه ای ماه ای ماه ای ماه ای ماه ای ماه ای ماه ای<br>ماه ای ماه ای ماه ای ماه ای ماه ای ماه ای ماه ای ماه ای ماه ای ماه ای ماه ای ماه ای ماه ای ماه ای ماه ای ماه ای<br>ماه ای ماه ای ماه ای ماه ای ماه ای ماه ای مای ماه ای ماه ای م                                                                                                    | پرتال برگردید<br>اب کنید.<br>۲                                             | صفحه اول<br>من را انتخ<br>این ملاسی<br>این ملاسی<br>این ملاسی                                                                                                    |
| گزینه <b>رویداد ها:</b><br>هد⊭ت هدی<br>است ا هستانی                | موید و از منوی آن<br>سوید او از منوی آن<br>سوید و از منوی آن                                                                                                    | ى رويداد ش<br>رويداد ش<br><u>ا شمار</u><br>مردان<br>مردان<br>مرام<br>مرام<br>مرام<br>مرام<br>مرام<br>مرام<br>مرام<br>مر                                                                                                    | ی وارد بخش<br>وارد بخش<br>می از درم<br>میمان<br>میمان<br>میمان<br>میمان<br>میمان<br>میمان<br>میمان<br>میمان<br>میمان<br>میمان<br>میمان<br>میمان<br>میمان<br>میمان<br>میمان<br>میمان<br>میمان<br>میمان<br>میمان                                                                                                    | و از تب آموزش<br>ایماریایی<br>ایماریایی<br>مواز تب آموزش<br>ایماریایی<br>مین<br>ایماریایی<br>ایماریایی<br>ایماریایی<br>ایماریایی<br>ایماریایی<br>ایماریایی<br>ایماریایی<br>ایماریایی<br>ایماریایی<br>ایماریایی<br>ایماریایی                                                                                                    | پرتال برگردید<br>اب کنید.<br>۲                                             | صفحه اول<br>من را انتخ<br>الا المعرب<br>الا المعرب<br>الا المعرب                                                                                                    |
| گزینه <b>رویداد ها;</b><br>ه±≋ت: ۹۵۵ (۱۹۹۹)                        | موید و از منوی آن<br>۱۹۹۵ می از منوی آن<br>۱۹۹۵ می از منوی آن                                                                                                    | لى رويداد ش<br>رويداد ش<br>مولين<br>مولين<br>مولين<br>مولين<br>مولين<br>مولين<br>مولين<br>مولين<br>مولين<br>مولين<br>مولين<br>مولين<br>مولين<br>مولين<br>مولين<br>مولين<br>مولين                                                                                                    |                                                                                                    | و از تب آموزش<br>اساری این این این این این این این این این ای                                                                                                    | پرتال برگردید<br>اب کنید.<br>۵ دانه او او او او او او او او او او او او او | صفحه اول<br>من را انتخ<br>الالالالالالالالالالالالالالالالالالال                                                                                                    |
| گزینه <b>رویداد ها;</b>                                            | موید و از منوی آن<br>۱۹۹۵ - ۱۹۹۵ - ۱۹۹۵<br>۱۹۹۵ - ۱۹۹۵ - ۱۹۹۵<br>۱۹۹۵ - ۱۹۹۵ - ۱۹ | لى رويداد ش<br>رويداد ش<br>مراقب<br>مراقب<br>مراق<br>مراقب<br>مراقب<br>مرم<br>م<br>مرما<br>م<br>مراقب<br>مراقب<br>مراقب<br>مراقب<br>مراقب<br>مراقب<br>مراقب<br>مراقب<br>مراقب<br>مراقب<br>مراقب<br>مراقب<br>مراقب<br>مراقب<br>مراقم<br>مراقب<br>مراقم<br>مراقم<br>مراقم<br>مراقم<br>مراقم<br>مراقم<br>م<br>م<br>م<br>م<br>م<br>م<br>م<br>م<br>م<br>م<br>م<br>م<br>م<br>م<br>م<br>م<br>م<br>م                                                                                                    | ی وارد بخش<br>وارد بخش<br>موارد بخش<br>موارد بون<br>موارد بون<br>موارد بون<br>موارد بون<br>موارد بر                                                                                                    | و از تب آموزش<br>اساری این از آن این اسان<br>اساری این این از آن<br>اساری این این این این این<br>اساری این این این این این<br>اساری این این این این این<br>اساری این این این این این این<br>اساری این این این این این این این<br>اساری این این این این این این این<br>اساری این این این این این این این این<br>اساری این این این این این این این این<br>اساری این این این این این این این این این<br>این این این این این این این این این این                                                                                                    | پرتال برگردید<br>۱ب کنید.<br>۱                                             | obec lo                                                                                                    |